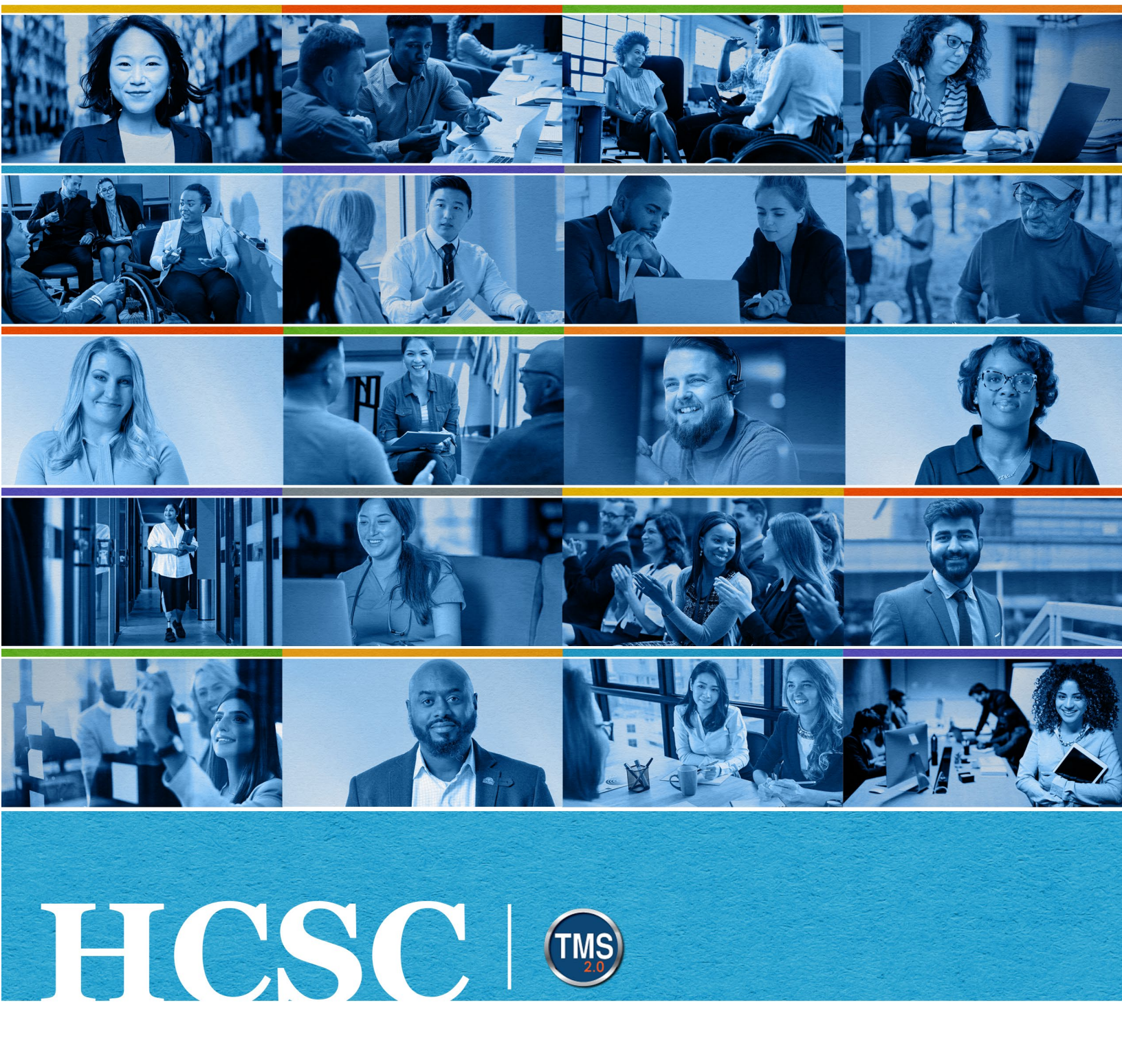

## **U.S. Department of Veterans Affairs**

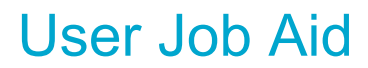

Email Address Changes

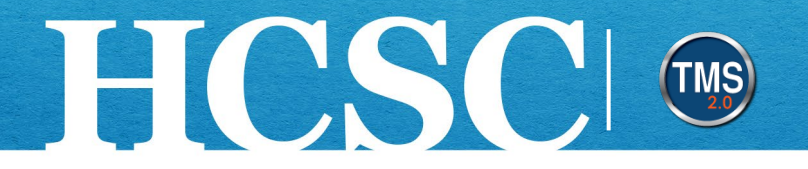

# Job Aid: Email Address Changes

(Revision Date: May 30, 2024)

#### Purpose

You can change the email addresses used for both pin authentication and email notifications. The purpose of this job aid is to guide you through the step-by-step process of customizing which emails to send TMS emails. Although the VA would like to keep these emails the same for every category, there are some situations where it makes sense to have different emails listed for different tasks. For example, if you have a contractor that doesn't have access to their VA email yet, we can place their company or personal email in the One Time Pin Email so they can log in to complete mandatory training. The emails present are as follows:

- **One Time Pin Email:** This email will receive the one-time numerical code by entering a username in the box on the TMS 2.0 login page.
- **System Notification Email:** This email will receive automatic learning notifications such as enrollment, withdrawal, cancellation, etc. emails.
- VA Email Address: This email address cannot be changed and will be assigned by the VA to all users.

In this job aid, you will learn how to:

- Task A. Access My Employee File
- Task B. Adjust Email Addresses

Mission The Human Capital Services Center will provide a delightful customer experience to engage VA employees with products and services that will enable them to become role models in serving Veterans and their families.

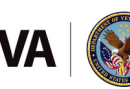

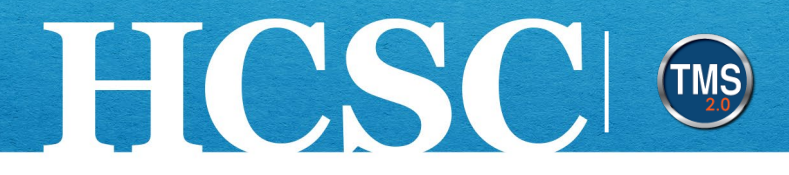

## Task A. Access My Employee File

- 1. From the VA TMS landing page, select the **Home** dropdown menu.
- 2. Choose the **My Employee File** option from the dropdown menu. **NOTE:** You can also use the View My Profile tile to access this menu.

|                        | Home - 1                  |                               |   |  |  |
|------------------------|---------------------------|-------------------------------|---|--|--|
|                        | Home                      |                               |   |  |  |
| Welcome                | 🖏 Admin Center            | <b>Talent Managemer</b>       | 1 |  |  |
|                        | 🗘 Learning                | 2 0)                          |   |  |  |
|                        | 🗄 My Employee File 2      | 2.0j                          |   |  |  |
| Quick Actions          |                           |                               |   |  |  |
|                        |                           |                               |   |  |  |
|                        | View Learning             | ίό Σ≧                         |   |  |  |
| View My Profile View M | y Learning Administration | View Reminders View Favorites |   |  |  |

Mission The Human Capital Services Center will provide a delightful customer experience to engage VA employees with products and services that will enable them to become role models in serving Veterans and their families.

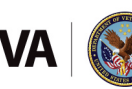

Vision We believe engaged and developed VA employees will change the lives of Veterans and their families for the better.

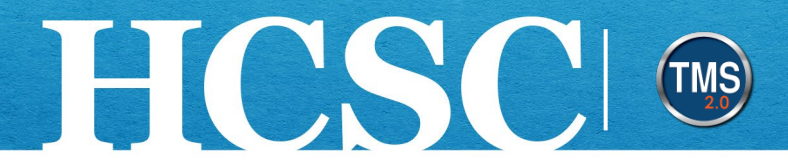

### Task B. Adjust Email Addresses

- 1. You will be navigated to your employee file page. Ensure the **Employee Information** tab is selected.
- 2. Select the Login and Contact Information edit icon (pencil icon).

| 8                    | OHRA.14011000 - ASST SECY/M<br>(HRAOSPFiFAMS), Office for Hu<br>and Administration - OHRA<br>Office of Human Resources Adm<br>Local time: Friday, 09:52:34 AM<br>Administration: VACO<br>Sub-Administration: OHRA<br>VA Email Address: | HUMAN RES ADM<br>iman Resources<br>ninistration (101)                               |                      |                  |       |
|----------------------|----------------------------------------------------------------------------------------------------|-------------------------------------------------------------------------------------|----------------------|------------------|-------|
| Employee Information | Employment Information                                                                                                    | <b>Education</b> a                                                                  | and Development      | Career Interests | Other |
| Access Info          | Logi                                                                                                    | n and Contact                                                                       | Information 😗        | 2                |       |
|                      | User<br>Phor<br>Mobi<br>One<br>Emai<br>Syste<br>Notif<br>VA E                                                                                                    | name -<br>ne -<br>ile -<br>Time Pin -<br>l<br>em b<br>ication Email<br>mail Address | izx_user@noemail.com | m                |       |

Mission The Human Capital Services Center will provide a delightful customer experience to engage VA employees with products and services that will enable them to become role models in serving Veterans and their families.

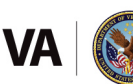

Vision We believe engaged and developed VA employees will change the lives of Veterans and their families for the better.

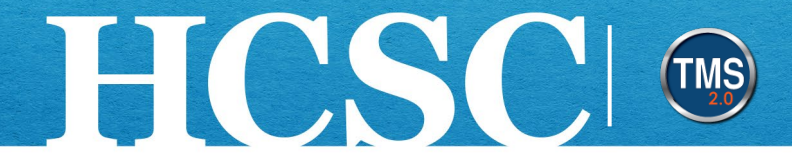

- 3. Adjust the One Time Pin Email and/or the System Notification Email.
- 4. Once all changes have been completed, select the **Save** button.

| Login and Contact Information | 1           |
|-------------------------------|-------------|
| Username *                    |             |
| Phone                         |             |
| Fione                         |             |
| Mobile                        |             |
|                               |             |
| One Time Pin Email            | ]           |
|                               | 3           |
| System Notification Email     |             |
|                               |             |
|                               | Save Cancel |

Mission The Human Capital Services Center will provide a delightful customer experience to engage VA employees with products and services that will enable them to become role models in serving Veterans and their families.

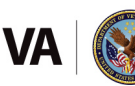